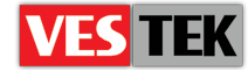

# HotelTV2

# Kontrol Sunucu Kurulum Rehberi

**REV A0.11** 

2014 Ekim

Web: <a href="http://support.vestek.com.tr">http://support.vestek.com.tr</a>Mail: <a href="support@vestek.com.tr">support@vestek.com.tr</a>Tel: <a href="http://support.vestek.com">+90 212 286 01 06</a>

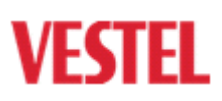

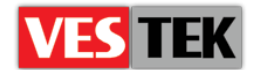

# 1. Düzenlenme Geçmişi

| Tarih          | Revizyonu<br>Yapan | Versiyon | Sebep & Değişiklik                                 |
|----------------|--------------------|----------|----------------------------------------------------|
| 16 Aralık 2011 | İbrahim Özbey      | A0.1     | İlk Oluşturma                                      |
| 18 Nisan 2012  | Ferhan Badur       | A0.2     | Yapısal Değişiklik                                 |
| 18 Nisan 2012  | Görkem Giray       | A0.3     | Yapısal Değişiklik                                 |
| 03 Mayıs 2012  | Görkem Giray       | A0.4     | Avadeo Kurulum Rutinleri Eklendi                   |
| 04 Mayıs 2012  | Görkem Giray       | A0.5     | Kayıp Resimler ve Çalışmayan<br>Linkler Düzeltildi |
| 09 Mayıs 2012  | Görkem Giray       | A0.6     | Müşteri Düzenleme Dosyası Eklendi                  |
| 25 Eylül 2012  | Umut Türe          | A0.7     | Lisans Sayfaları Eklendi                           |
| 03 Ocak 2013   | Umut Türe          | A0.8     | Yeni Kullanıcı Arayüzüne göre Modifiye<br>Edildi   |
| 18 Ocak 2013   | Bora Tunçer        | A0.9     | Küçük Yapısal Değişiklik                           |
| 31 Ekim 2013   | Bora Tunçer        | A0.10    | İsim Değişikliği                                   |
| 8 Ekim 2014    | Jale Demir         | A0.11    | Revizyon                                           |

Web : <u>http://support.vestek.com.tr</u>

Mail : support@vestek.com.tr

Tel : +90 212 286 01 06

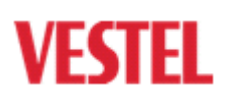

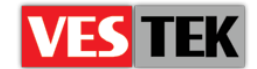

# 2. İçerik

| 1.   | Düze   | enleme Geçmişi               | Error! Bookmark not defined. |
|------|--------|------------------------------|------------------------------|
| 2.   | İçeri  | k                            | Error! Bookmark not defined. |
| 3.   | Şeki   | ller                         | Error! Bookmark not defined. |
| 4.   | Giriş  |                              | Error! Bookmark not defined. |
| 4    | .1.    | Amaç                         | Error! Bookmark not defined. |
| 4    | .2.    | Kapsam                       | Error! Bookmark not defined. |
| 4    | .3.    | Kısaltmalar                  | Error! Bookmark not defined. |
| 5.   | Gere   | eksinimler                   | Error! Bookmark not defined. |
| 6.   | Hote   | elTV2 Kurulumu               | Error! Bookmark not defined. |
| 7.   | Hote   | elTV2 Konfigürasyonu         | Error! Bookmark not defined. |
| 8.   | Hote   | elTV2'yi Kaldırma            | Error! Bookmark not defined. |
| 9.   | Ava    | deo Kurulumu                 | Error! Bookmark not defined. |
| 10.  | Ye     | eni Arayüz Kurulumu          | Error! Bookmark not defined. |
| Ek A | A: Bek | lenmedik Kurulum Problemleri |                              |

Web : <u>http://support.vestek.com.tr</u>

Mail : support@vestek.com.tr

Tel : +90 212 286 01 06

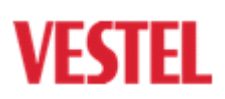

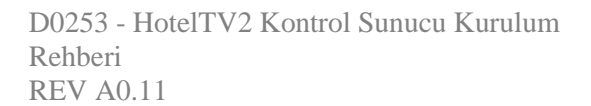

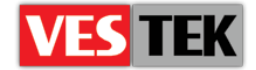

# 3. Şekiller

| Şekil 6-1-: Kurulum Adresi Seçmek         | 6  |
|-------------------------------------------|----|
| Şekil 6-2:Sunucuya Bağlanmak              | 7  |
| Şekil 6-3: HotelTV2 Kurulumu              | 7  |
| Şekil 6-4: Kayıt Etmek                    | 8  |
| Şekil 6-5: Kurulum Anahtarı               | 8  |
| Şekil 6-6: Kayıt Anahtarı                 | 9  |
| Şekil 6-7: Kurulumu Onaylama              | 9  |
| Şekil 7-1: Konfigürasyon Parametreleri    | 10 |
| Şekil 7-2:Servis Yönlendirme Yolu         | 10 |
| Şekil 7-3: HotelTV2 Kurulumu İçin İzinler | 11 |
| Şekil 7-4: Windows Özellikleri            | 11 |
| Şekil 8-1: Programlar ve Özellikler       | 12 |
| Şekil 9-1: Uygulama Kurulumu              | 13 |
| Şekil 9-2: Entegrasyon Aracı              | 13 |
| Şekil 9-3: Bildirim Alanı                 | 14 |
| Şekil 9-4: Entegrasyon Aracı              | 14 |
| Şekil 10-1: Ayarlar Formu                 | 15 |
| Şekil 10-2: XML Dosyası                   | 15 |
| Şekil 10-3: Kaynak Dosyası                |    |
| Şekil 10-4: Hedef Yol                     |    |
| Şekil A-0-1: Uygulamaya Çevirmek          | 17 |
| Şekil A-0-2: Uygulamaları Yönetmek        |    |
| Şekil A-0-3: Fiziksel Yol                 |    |
|                                           |    |

Web : <u>http://support.vestek.com.tr</u>

Mail : support@vestek.com.tr

Tel : +90 212 286 01 06

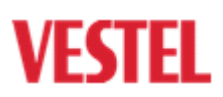

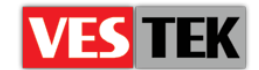

#### 4. Tanıtım

#### 4.1. Amaç

Bu döküman MB70 model TV'ler için HotelTV2 istemci yazılım kurulum işlemlerini anlatmaktadır. Aşağıdaki bölümler kullanım şekillerini tarif eder:

- "5 Sunucu Gereksinimleri" HotelTV2 yazılımını kurmadan önce sunucu alt gereksinimlerini tarif etmektedir.
- "6 –HotelTV2 Kurulumu" başlığı HotelTV2 kurulum adımlarını anlatmaktadır.
- "7 HotelTV2'yi Kaldırma" bu başlık HotelTV2 yazılımını sistemden kaldırma işlemini anlatmaktadır.

#### 4.2. Kapsam

Bu döküman HotelTV2 kurulumunu için bir kaynaktır ve HotelTV2 istemci yazılımını her adımıyla açıklamaktadır. Bu döküman VESTELl sitesinde paylaşılabilir ve geliştirilebilir.

#### 4.3. Kısaltmalar

- IIS İnternet Bilgi Servisleri
- SQL Yapısal Sorgu Dili
- **RAM** Rasgele Erişimli Bellek
- **GB** Giga Byte
- ASP Aktif Sunucu Sayfaları
- HDD Harddisk Sürücü
- XML Genişletilebilir İşaretleme Dili

Web : <u>http://support.vestek.com.tr</u>

Mail : support@vestek.com.tr

Tel : +90 212 286 01 06

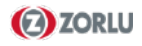

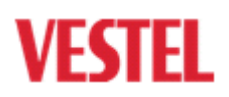

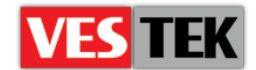

#### 5. Gereksinimler

Aşağıdaki liste HotelTV2 kurulumu için istenen minimum sistem gereksinimlerini göstermektedir.

#### Sistem Gereksinimleri:

- Minimum 8 GB RAM, "Quad Core" işlemci, 1 GB boş HDD alanı
- Microsoft IIS 7
- SQL Server 2008
- Windows Installer 4.1 and Microsoft .NET

#### 6. HotelTV2 Kurulumu

Kuruluma başlanırken "HotelTV2\_vX.XX.msi" dosyası çalıştırılır ve sonra HotelTV2 için kurulum özellikleri seçilir. Ardından ileri tuşuna tıklanır. (Şekil 6-1).

Dosya ismi Şekil 6-1 "wwwroot" altında benzersiz olmalıdır. Bu nedenle kurulum yapılırken eski dosyalar silinmelidir.Varsayılan dizin ismi 'HotelTV2\_vX.XX.X' şeklinde olacaktır.

| HoteITV2_v0.59.0                                                                       |                         |
|----------------------------------------------------------------------------------------|-------------------------|
| Select Installation Folder                                                             | VESTEL                  |
| The installer will install HotelTV2_v0.59.0 to the following folder.                   |                         |
| To install in this folder, click "Next". To install to a different folder, enter it be | elow or click "Browse". |
| <u>F</u> older:                                                                        |                         |
| C:\inetpub\wwwroot\HoteITV2_v0.59.0\                                                   | Browse                  |
|                                                                                        | Disk Cost               |
| Install HotelTV2_v0.59.0 for yourself, or for anyone who uses this comput              | ter:                    |
| ⊚ Just me                                                                              |                         |
| Cancel < Back                                                                          | Next >                  |

Şekil 6-1-: Kurulum Adresi Seçmek

SQL Server 2008 oturum açma penceresinde yer alan bilgiler sistem durumuna göre Şekil 6-3'teki gibi girilmelidir. (Şekil 6-2).

Web : <u>http://support.vestek.com.tr</u>

Mail : support@vestek.com.tr

Tel : +90 212 286 01 06

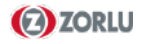

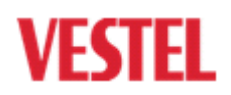

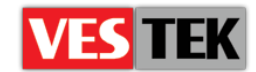

| Connect to Server                                                                                                    |                           |  |  |  |
|----------------------------------------------------------------------------------------------------|---------------------------|--|--|--|
| Server type:                                                                                                    | Database Engine           |  |  |  |
| <u>Authentication:</u>                                                                                                    | SQL Server Authentication |  |  |  |
| Login:                                                                                                    | sa 🗸 🗸                    |  |  |  |
| Password:                                                                                                    |                           |  |  |  |
| Image: Image: I |                           |  |  |  |
| Connect                                                                                                    | Cancel Help Options >>    |  |  |  |

Şekil 6-2: Sunucuya Bağllanma

"Kullanıcı adı" ve "şifre" alanına SQL Server kullanıcı adınızı ve şifrenizi yazınız. Sunucu üzerinde var olmayan bir veritabanı ismi girmeniz önerilir.

| B HotelTV2_v0.59.0                                |             |
|---------------------------------------------------|-------------|
| Specify SQL Server                                | VESTEL      |
| This dialog allows you to specify the login info. |             |
| Database Server                                   |             |
| .\SQLEXPRESS                                      |             |
| User Name                                         |             |
| sa                                                |             |
| Password                                          |             |
| Pass1234                                          |             |
| Database Name                                     |             |
| HoteITV2_v0.59.0                                  |             |
| Cancel                                            | Kack Next > |

Şekil 6-3: HotelTV2 Kurulumu

Bilgiler girildikten sonra "İleri" tuşuna tıklanır ve Kayıt Ekranı'na gidilir.

Web : <u>http://support.vestek.com.tr</u>

Mail : support@vestek.com.tr

Tel : +90 212 286 01 06

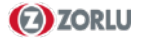

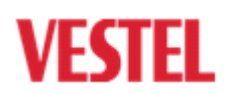

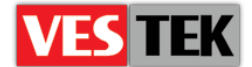

| HotelTV2_v0.59.0                                                                           | ×                |
|--------------------------------------------------------------------------------------------|------------------|
| Register HotelTV2_v0.59.0                                                                  | VESTEL           |
| Please register your copy of HotelTV2_v0.59.0.                                             |                  |
| Click "Register Now" to start the registration process, or click "Next" if you do not now. | want to register |
| Register Now                                                                               |                  |
| Cancel < Back                                                                              | Next >           |

Şekil 6-4: Kayıt

Şimdi "Kayıt Ol" tuşuna basılarak bir kurulum anahtarı oluşturulmalıdır.

| 🖳 Register       |                                                |       |
|------------------|------------------------------------------------|-------|
| Please contact t | to Vestek to get a Registry Key for Next Step. |       |
| Setup Key:       | tyLOhrjK+z5mGiM7XYSFug==                       |       |
|                  |                                                | Close |

Şekil 6-5: Kurulum Anahtarı

Bu kurulum anahtarı HotelTV2 için lisans oluşturur. Bir sonraki adımda Kayıt Anahtarı için Vestek ile iletişime geçilmelidir.

Web : <u>http://support.vestek.com.tr</u>

Mail : support@vestek.com.tr

Tel : +90 212 286 01 06

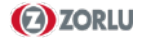

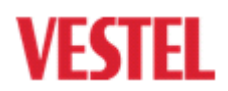

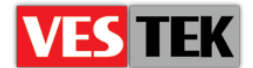

| HotelTV2_v0.59.0                                           |             |        | _ <b>_ ×</b> |
|------------------------------------------------------------|-------------|--------|--------------|
| Virtual Path and Registr                                   | у Кеу       |        | VESTEL       |
| Please select a virtual path and set the re                | egistry key |        |              |
| IIS Virtual Directory<br>HoteITV2_v0.59.0<br>Registry Key: |             |        |              |
|                                                            |             |        |              |
|                                                            | Cancel      | < Back | Next >       |

Şekil 6-6: Kayıt Anahtarı

Kayıt Anahtarı kısmına HotelTV2 lisansı için Vestek'ten aldığınız anahtarı giriniz.. Şekil 6-6'daki gibi IIS Sanal Dizini'ne benzersiz bir ad verilmelidir.

**DİKKAT:** Eğer kurulum işlemlerini iptal etmek yada bazı ayarlar değiştirilmek istenirse iptal tuşuna basılmalıdır. (Şekil 6-7)

| 🔁 HotelTV2_v0.59.0                                                   | ×      |
|----------------------------------------------------------------------|--------|
| Confirm Installation                                                 | /ESTEL |
| The installer is ready to install HotelTV2_v0.59.0 on your computer. |        |
| Click "Next" to start the installation.                              |        |
|                                                                      |        |
|                                                                      |        |
|                                                                      |        |
|                                                                      |        |
|                                                                      |        |
|                                                                      |        |
|                                                                      |        |
| Cancel < Back Next >                                                 |        |

Şekil 6-7: Kurulumu Onaylama

| Web | : | http://support.vestek.com.tr |
|-----|---|------------------------------|
|     |   |                              |

**ZORLU** 

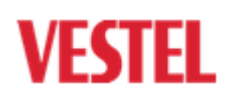

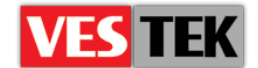

## 7. HotelTV2 Konfigürasyonu

Admin panele giriş yapmak için http://192.168.1.xxx/HotelTV2/Admin adresi tarayıcının adres çubuğuna yazılmalı (xxx IP adresinizin son kısmıdır.) ve sayfanın sağ üst köşesindeki linke tıklanmalıdır. Giriş yapılabilmesi için kullanıcı adı "admin" şifre "vestek" olarak girilmelidir. "ServicesRootPath" alanından kullanıcı adı veya şifre değiştirilebilir. Bu alana "Servisler  $\rightarrow$  Servisler  $\rightarrow$  Konfigürasyon Parametreleri" yoluyla ulaşılır. (Şekil 7-1). IP adresi ve yayın adı girilmelidir. (Kurulum yapılırken belirlenen isim) (Şekil 7-2)

Örnek: http://192.168.1.xxx/HotelTV2

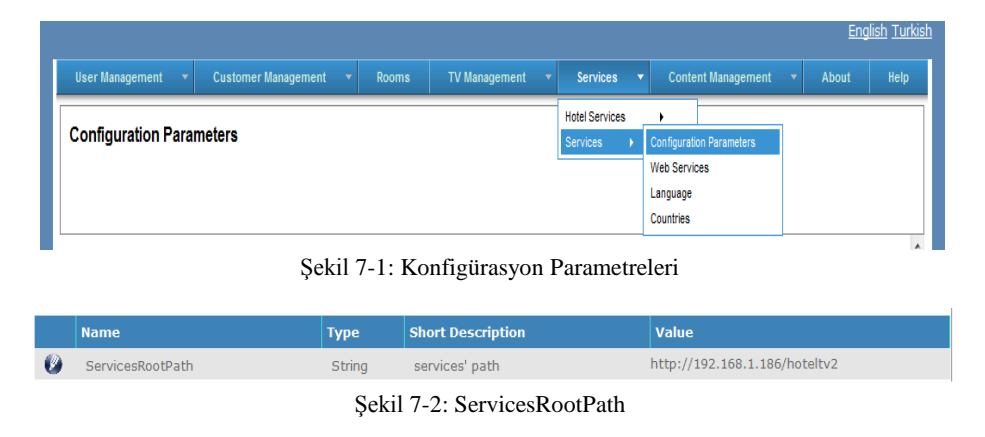

Sunucudan Yönetimsel Araçlar ("Denetim Masası → Yönetimsel Araçlar → Servisler") yoluyla açılır ve "HTVServiceChecker" servisi yeniden başlatılır.

"C:\inetpub\wwwroot" klasörü altında yönetici ayrıcalıkları verilmesi gerekir. Örnekteki gibi "HotelTV2Setup" klasörüne sağ tıklanıp özellikler seçilir ve "Güvenlik" sekmesine tıklanır. Sonra "Düzenle" tuşuna tıklanır, belirlenen kullanıcı seçilir ve yönetici izinleri verilir. (Şekil 7-3)

Web : <u>http://support.vestek.com.tr</u> Mail : support@vestek.com.tr

Tel : +90 212 286 01 06

Vestek Elektronik Ar-Ge A.Ş. İTÜ Ayazağa Kampüsü Koru Yolu Arı 2-B Blok Maslak/İstanbul

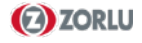

10/17

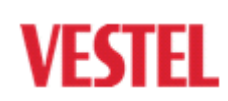

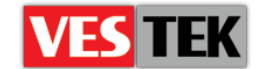

| ► Com                                          | puter  OS (C:)  inetpub  www.root                                                                                                    |                          |
|------------------------------------------------|----------------------------------------------------------------------------------------------------|--------------------------|
| <b>i i i</b> i                                 | pen Include in library 🔻 Share with 👻 E-mail Bur                                                                                                    | n                        |
|                                                | Name Date modifi                                                                                                    | ed<br>1:0                |
| ads<br>'laces<br>:nts                          | Security Object name: C:\netpub\wwwroot\HotelTV2Setup Group or user names: CREATOR OWNER CREATOR OWNER CREATOR OWNER CREATOR (VTITUD03986\Administrators) CREATOR (VTITUD03986\Administrators) CREATOR (VTITUD03986\Users) CREATOR OWNER CREATOR (VTITUD03986\Users) CREATOR OWNER CREATOR OWNER CREATOR | 6:0<br>9:5<br>4:4<br>5:1 |
| OVER<br>Reserv<br>sk (H:)<br>sk (E)<br>/E (J:) | Add Remove Permissions for Users Allow Deny Full control Modify Read & execute List folder contents Read Leam about access control and permissions OK Cancel Apply                                                                                                    |                          |
| telTV                                          |                                                                                                    |                          |

Şekil 7-3: HotelTV2 Kurulumu İçin İzinler

IIS yüklenmeli ve IIS altında "IIS Metabase and IIS 6 configuration compatibility" başlığının seçili olduğundan emin olunmalıdır. (Şekil 7-4)

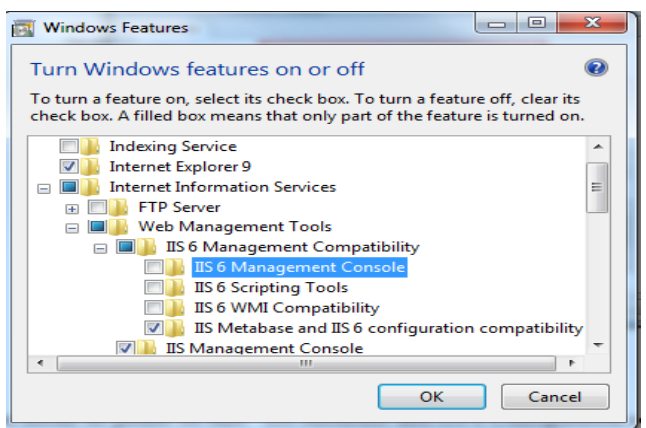

Şekil 7-4: Windows Özellikleri

"web.config" dosyası "C:\inetpub\wwwroot\HotelTV2\Client\" klasörünün altında bulunmalıdır. "<client>" aşağıdaki gibi olmalıdır.

```
<client>
<endpoint address="http://localhost:8080/avadeoservice"
binding="basicHttpBinding"
bindingConfiguration="BasicHttpBinding_IAvadeoService"
contract="PMSService.IAvadeoService"
name="BasicHttpBinding_IAvadeoService" />
</client>
```

Web : <u>http://support.vestek.com.tr</u> Mail : support@vestek.com.tr

Tel : +90 212 286 01 06

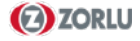

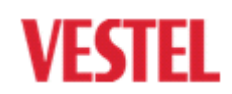

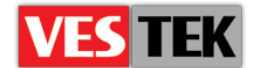

## 8. HotelTV2'yi Kaldırmak

HotelTV2 kaldırılırken Denetim Masası'ndan "Programlar ve Özellikleri" açılır. HotelTV2Setup program listesinde bulunmaktadır. Sonra kaldırma tuşuna tıklanır ve kaldırma işleminin sonlanması beklenir. (Şekil 7-1)

| Programs and Features             |                                                                                              | _O×        |
|-----------------------------------|----------------------------------------------------------------------------------------------|------------|
| GOPE • Control Panel •            | All Control Panel Items                                                                      | ** 🙋       |
| Control Panel Home                | Uninstall or change a program                                                                |            |
| View installed updates            | To uninstall a program, select it from the list and then click Uninstall, Change, or Repair. |            |
| 😵 Turn Windows features on or off |                                                                                              |            |
|                                   | Organize 🔻 Uninstall Change Repair                                                           | 8≕ ▼ 🔞     |
|                                   | Name A Publisher V Install                                                                   | . 🔹 Size 🔺 |
|                                   | HotelTV2Setup Vestek 10.12.2                                                                 | 011 30,6 M |
|                                   | Microsoft .NET Framework 4 Client Profile Microsoft Corporation 24.08.2                      | 011 38,8 M |
|                                   | Microsoft .NET Framework 4 Extended Microsoft Corporation 24.08.2                            | 011 51,9 M |
|                                   | Microsoft Report Viewer Redistributable 2008 SP1 Microsoft Corporation 24 08 2               | 011        |

Şekil 8-1: Programlar ve Özellikleri

Web : <u>http://support.vestek.com.tr</u>

Mail : support@vestek.com.tr

Tel : +90 212 286 01 06

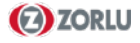

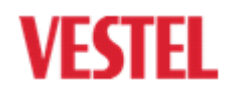

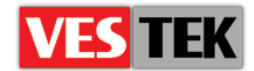

## 9. Avadeo Kurma

Avadeo kurmak için, öncelikle "Avadeo" uygulaması çalıştırılmalı, sonra "Install" tuşuna tıklanmalıdır. (Şekil 9-1).

| Application Install - Security Warning                                                                                                    | 23               |
|----------------------------------------------------------------------------------------------------|------------------|
| Publisher cannot be verified.<br>Are you sure you want to install this application?                                                               | <b>?</b>         |
| Name:<br>Avadeo PMS Integration Tool<br>From (Hover over the string below to see the full domain):<br>C:\Users\cemsa\Desktop\avadeo-03.05.12      |                  |
| Publisher:<br>Unknown Publisher                                                                                                    |                  |
| Install                                                                                                    | Don't Install    |
| While applications can be useful, they can potentially harm your computer. If you c source, do not install this software. <u>More Information</u> | do not trust the |

Şekil 9-1: Uygulama Kurma

Yeni açılan boş bir pencere ekrana gelir (Şekil 9-2).

| Avadeo PMS Integration Tool |       | 23 |
|-----------------------------|-------|----|
|                             |       |    |
|                             |       |    |
|                             |       |    |
|                             |       |    |
|                             |       |    |
|                             |       |    |
|                             |       |    |
|                             |       |    |
|                             |       |    |
|                             |       |    |
| L                           | <br>_ |    |

Şekil 9-2: Entegrasyon Aracı

Sonra, bildirim alanında bulunan ok işaretine sağ tıklanır ve o an çalışan uygulamalar görülür. Avadeo ikonuna sağ tıklanır ve konfigürasyon işlemlerini yapmak için "Settings" seçilir. (Şekil 9-3).

Web: <a href="http://support.vestek.com.tr">http://support.vestek.com.tr</a>Mail: <a href="support@vestek.com.tr">support@vestek.com.tr</a>Tel: <a href="http://support.vestek.com">+90 212 286 01 06</a>

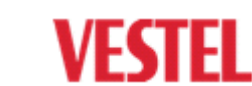

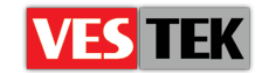

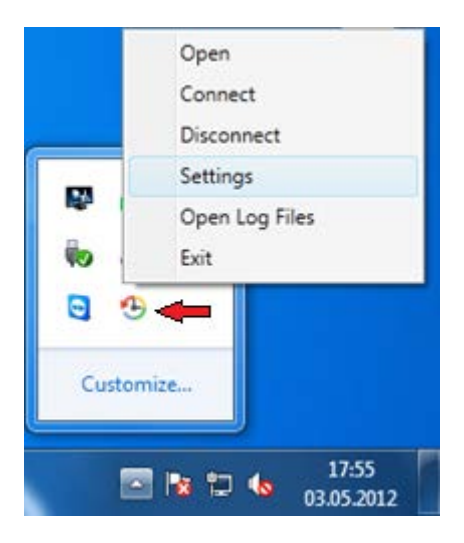

Şekil 9-3: Bildirim Alanı

Şekildeki gibi bir pencere açılır. (Şekil 9-4), Fidelio'nun kurulu bulunduğu makinenin IP adresi "Host" kutusuna girilmelidir. Aynı makinenin port numarası "Port" kutusuna girilmelidir. "HotelTVService" kutusuna aşağıda şekildeki adres girilmelidir:

"http://localhost/hoteltv2/admin/services/hoteltvservice.svc". Fidelio bağlı değilken, Avadeo Fidelio'ya bağlanmayı tekrar eder. "Retry Time" değeri yeniden bağlanmak için belirtilen zaman sınırını gösterir. Değişikliklerden sonra "save" tuşuna tıklanır ve ayarlar kaydedilir.

| 4 Avadeo PMS Integratio | on Tool                                                     |
|-------------------------|-------------------------------------------------------------|
| Host :                  | 192.168.1.94                                                |
| Port :                  | 5002                                                        |
| HotelTVService :        | http://localhost/hoteltv2/admin/services/hoteltvservice.svc |
| Retry Time :            | 5 mn                                                        |
| Connect on Start :      |                                                             |
| Version : v             | 0.0.1                                                       |
|                         |                                                             |
|                         |                                                             |
|                         |                                                             |
|                         | Save                                                        |
|                         |                                                             |

#### Şekil 9-4: Entegrasyon Aracı

Web : <u>http://support.vestek.com.tr</u>

- Mail : support@vestek.com.tr
- Tel : +90 212 286 01 06

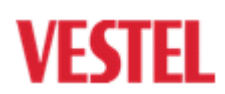

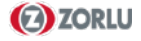

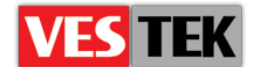

#### 10. Yeni Arayüz İndirilmesi

Bu bölüm HotelTV2 yazılımının yeni arayüz kurulum aşamalarını göstermektedir. Windows Uygulaması çalıştırılmalı ve arayüzü değiştirmek için gerekli alanlar doldurulmalıdır. XML kaynağını belirtmek için gözat tuşuna tıklanmalıdır. (Şekil 10-1).

| 🖳 Form1      |        |      |
|--------------|--------|------|
| Copy Run SQL | Script |      |
|              |        |      |
| XML Source:  |        |      |
| Source:      |        |      |
| Destination: |        |      |
|              | COPY   | EXIT |

Şekil 10-1: Ayarlar Formu

Release klasörünün altındaki "copy.xml" dosyası seçilmelidir (Şekil 10-2).

| 🖶 Form1        |                       |               |            |                      |             |
|----------------|-----------------------|---------------|------------|----------------------|-------------|
| Copy Run SQL S | 🖳 Open                |               |            |                      | ×           |
|                | 🕥 🗸 🔰 « yeni 🕨        | HotelTV2New 🕨 | <b>-</b> ↓ | Search RixosHotelTV2 | New 🔎       |
|                | Organize 🔻 New folder |               |            |                      |             |
| XML Source:    | 🔶 Favorites           | Name          |            | Date modified        | Туре        |
| Source:        | 🧮 Desktop             | 퉬 BackUp      |            | 16.04.2012 15:04     | File folder |
| Destination:   | 🗼 Downloads           | 퉬 Images      |            | 02.05.2012 09:33     | File folder |
|                | 🔚 Recent Places       | Sr 🥼          |            | 13.04.2012 11:31     | File folder |
|                |                       | 퉬 Sql         |            | 13.04.2012 11:31     | File folder |
|                | 词 Libraries           | BackUp.xml    |            | 16.04.2012 15:04     | XML File    |
|                | Documents =           | 📄 copy.xml    |            | 16.04.2012 15:04     | XML File    |
|                | J Music               |               |            |                      |             |
|                | Pictures              |               |            |                      |             |
|                | Videos                |               |            |                      |             |
|                | Computer              |               |            |                      |             |
|                | A OS (C:)             |               |            |                      |             |
|                |                       |               |            |                      |             |
|                | <u> </u>              |               |            |                      |             |
|                | ▲ <b>▼</b> •          |               |            |                      |             |
|                | File name             | copy.xml      | -          | Xml files (*.xml)    |             |
|                |                       |               |            | Open                 | Cancel      |
|                |                       |               |            |                      |             |

Şekil 10-2: XML dosyası

- Web : <u>http://support.vestek.com.tr</u>
- Mail : support@vestek.com.tr
- Tel : +90 212 286 01 06

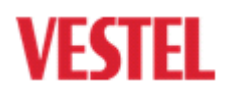

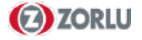

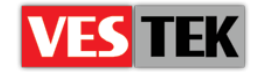

"Source" kutusu için, HotelTV2 release klasörü altına gidilmelidir. (Şekil 10-3).

| 🖳 Form1                                             |                                                                                                    |
|-----------------------------------------------------|----------------------------------------------------------------------------------------------------|
| Copy Run SQL Script                                 | Browse For Folder                                                                                             |
| XML Source: C:\Use<br>Source:<br>Destination:<br>CO | HotelTV2   HotelTV2New   BackUp   Images   JS   Sql   Vestek HotelTV2New   Vestek HotelTV2New   Vestek Images |

Şekil 10-3: Kaynak Klasörü

Son olarak "Destination" kutusuna, "C:/inetpub/wwwroot/hoteltv2/client" yolu girilmelidir. (Şekil 10-4). İşlemlerden sonra "COPY" tuşuna tıklanmalıdır.

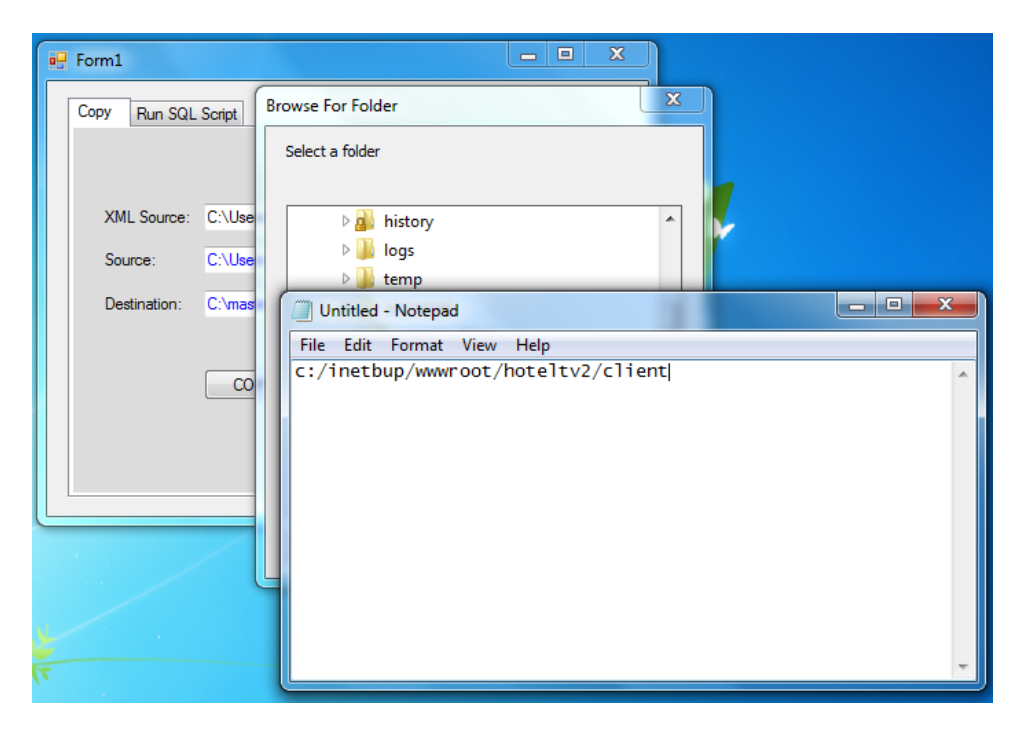

Şekil 10-4: Hedef Yol

Web : <u>http://support.vestek.com.tr</u>

Mail : support@vestek.com.tr

Tel : +90 212 286 01 06

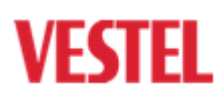

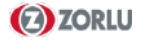

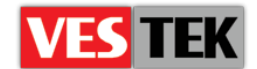

## Ek A: Beklenmeyen Kurulum Problemleri

Bazen, kurulum esnasında bazı problemler oluşabilir ve bu nedenle bazı ayarlara müdahale edilmelidir.SQL Server bağlantısı zaman aşımına uğrayabilir, IIS bağlantısında sorun olabilir,donanım yetersizliğinden kaynaklanan problemler olabilir. Çözüm için aşağıda belirtilen seçenekler uygulanmalıdır.

• IIS çalıştırılır ve ilgili uygulama bulunup açılır. Burada Admin ve Services klasörleri vardır. Klasöre sağ tıklanır ve "Convert to Application" başlığı seçilir. (Şekil 8-1). (Fiziksel yolun ve Uygulama Havuzu'nun doğruluğundan emin olunmalıdır.)

Admin için Fiziksel Yol : "C:\inetpub\wwwroot\HotelTV2Setup\Admin\WEBUI" Services için Fiziksel Yol : "C:\inetpub\wwwroot\HotelTV2Setup\Services"

- Uygulama Havuzu ayarları Admin ve Services için de aynı olmalıdır: ASP.NET v4.0
- Uygulamaya sağ tıklanır ve "Uygulamayı Yönet → Gelişmiş Ayarlar" ve fiziksel yol"C:\inetpub\wwwroot\HotelTV2Setup\Client" şeklinde girilir. (Şekil 8-2) (Şekil 8-3)

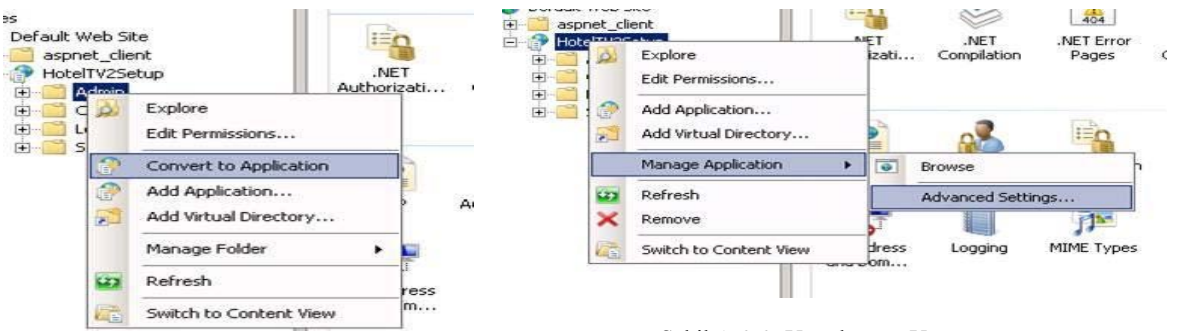

Şekil A-0-1:Uygulamayı Dönüştürme

Şekil A-0-2: Uygulamayı Yönetme

| (General)                            | п                                       |
|--------------------------------------|-----------------------------------------|
| Application Pool                     | ASP.NET v4.0                            |
| Physical Path                        | C:\inetpub\wwwroot\HotelTV2Setup\Client |
| Physical Path Credentials            |                                         |
| Physical Path Credentials Logon Type | ClearText                               |
| Virtual Path                         | /HotelTV2Setup                          |
| Behavior                             |                                         |
| Enabled Protocols                    | http                                    |

Şekil A-0-3: Fiziksel Yol

Web : <u>http://support.vestek.com.tr</u>

Mail : support@vestek.com.tr

Tel : +90 212 286 01 06

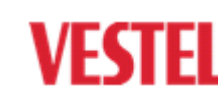